### Legamaster AirServer Connect 2

## Használati Útmutató

#### Ismertető:

Az AirServer segítségével vezeték nélküli kapcsolaton keresztül tudjuk a hozzá kapcsolódó eszközök (mobiltelefon, tablet, laptop, stb) képernyőjét megjeleníteni, tükrözni a csatlakoztatott kijelzőn. Az AirServer egy WIFI vendéghálózatot hoz létre és az eszközök ehhez csatlakoznak. Egyidejűleg maximum 8 csatlakozást, illetve megjelenítést tud kezelni. Android, Apple és Windows eszközökkel is egyidejű csatlakozást biztosít.

#### Műszaki adatok:

-Támogatott protokollok: Airplay, Miracast, Googlecast

-Felbontás: 4096 x 2160/60fps

-Bemeneti csatlakozók: 1 x USB 3.1 Gen1 Type-A port, 1 x USB 2.0 port

-Kimeneti csatlakozók: 1 x HDMI 2.0 port, HDMI-CEC, VESA Display Power Management Signaling, 192 kHz HDMI-n keresztül

## Az üzembe helyezés lépései:

-Az egységet úgy helyezzük el, hogy a WIFI rádiójel ne legyen leárnyékolva, praktikusan a kijelző mellé.

-HDMI kábellel csatlakoztassuk az egységet a kijelzőhöz

-Csatlakoztassuk az egységet az áramforráshoz

-Az alapműködéshez ugyan nem szükséges, de Ethernet kábellel csatlakozhatunk a vezetékes internet hálózathoz is. Ebben az esetben az elérhető szoftverfrissítések is le tudnak töltődni az eszközre.

-Amennyiben a Érintéses vezérlés funkciót szeretnénk használni, csatlakoztassuk egy USB kábellel az egység egyik USB portját a kijelző "Touch-USB" portjához. Ekkor a kijelzőn kézzel vagy vaktollal tudjuk a beállításokat kezelni, módosítani.

-A kijelzőn állítsuk be azt a bemeneti portot ahová az egység csatlakoztatva van és kapcsoljuk be az Airservert. Ekkor a kijelző jobb alsó sarkában megjelenik a csatlakozáshoz szükséges WIFI hálózatazonosító és jelszó. Ezek az azonosítók az Airserver minden bekapcsolásakor különbözőek, annak érdekében, hogy csak azok az eszközök kapcsolódjanak, amelyek ténylegesen használják a tükrözés funkciót és ne legyenek a tükrözést nem használó automatikus csatlakozások. Ez megakadályozza az egység rádióhálózati túlterhelődését. A csatlakozáshoz QR kódot is használhatunk.

Miután csatlakoztunk a hálózathoz, készülékünk beépített alkalmazását (pl. mirrorshare, screenshare, tartalomátküldés) megnyitva kattintsunk az Airserver azonosító nevére. Ekkor eszközünk képernyője megjelenik a kijelzőn. Régebbi verziószámú (7-es vagy régebbi) Android operációs rendszer esetében szükség lehet külön alkalmazás telepítésére. Számos alkalmazás közül választhatunk, pl Google Home vvagy AirServer Connect.

-Eszköze képernyőjét akkor is tükrözni tudja a kijelzőre, ha nem az Airserver által létrehozott vendéghálózathoz, hanem az épület belső, saját WIFI hálózatához csatlakozik. Ebben az esetben viszont szükséges, hogy az Airserver ethernet kábellel csatlakoztatva legyen az épület vezetékes internethálózatához.

## Beállítások / Testreszabás:

-Amikor az Airserver be van kapcsolva a megjelenő menü jobb felső sarkában található a Beállítások menü ikonja.

-Ebben a részben például egyedi azonosító nevet adhatunk az Airservernek, beállíthatjuk a tükrözési protokollok biztonsági fokozatait vagy az internethez való hozzáférés jogosultságait, különböző háttereket állíthatunk be stb.

# Lehetséges hibák:

-bekapcsoltam az Airservert, de nem látom a hálózatazonosítót és jelszót

-ellenőrizze, hogy a kijelzőn a megfelelő bemenetet választotta ki

-nem tudok csatlakozni

-ellenőrizze, hogy helyesen írta-e be a hálózat azonosítókat

-csatlakoztam, de nem találom a készülékemen a képernyőmegosztási alkalmazást

-régebbi operációs rendszer esetében külső alkalmazás letöltése szükséges

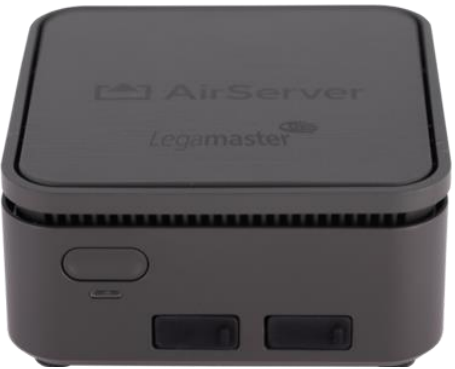

1. ábra

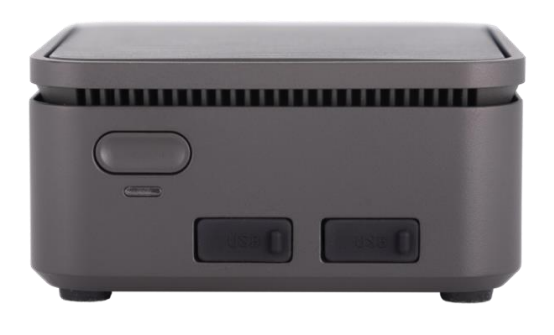

2. ábra